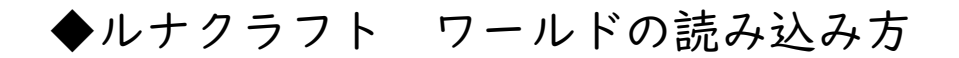

Minecraft Bedrock版かEducation版に Lunarcraft(ルナクラフト)のワールドの読み込む方法を説明します。 なお、図はEducation版のものです。

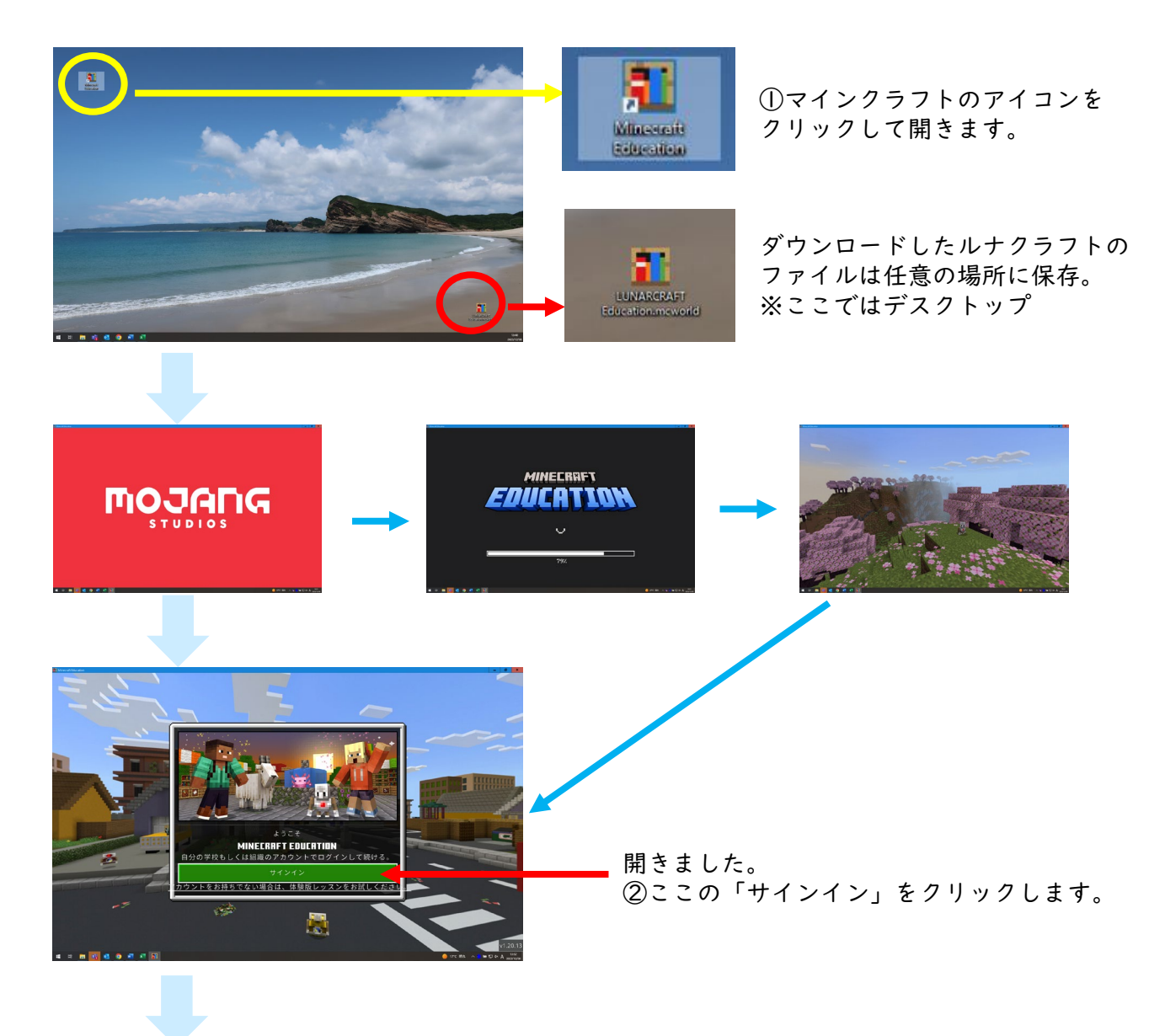

③マイクロソフトのアカウントを入力して 「次へ」か「Next」をクリック。

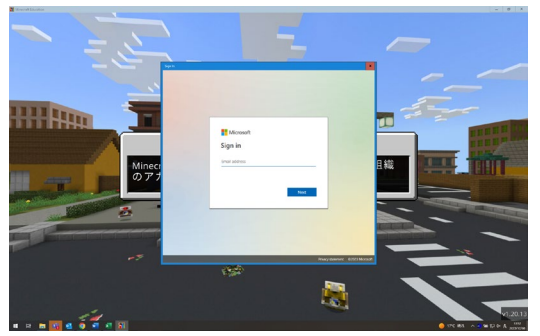

④パスワードを入力して「サイン イン」か「Sign in」をクリック。

1

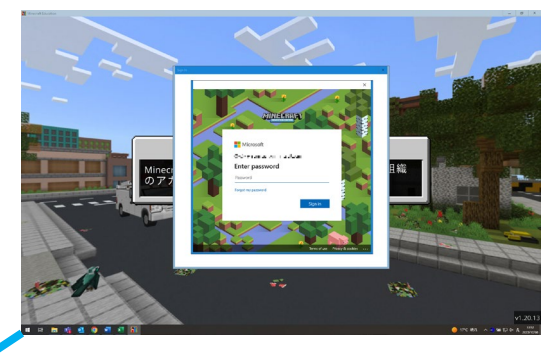

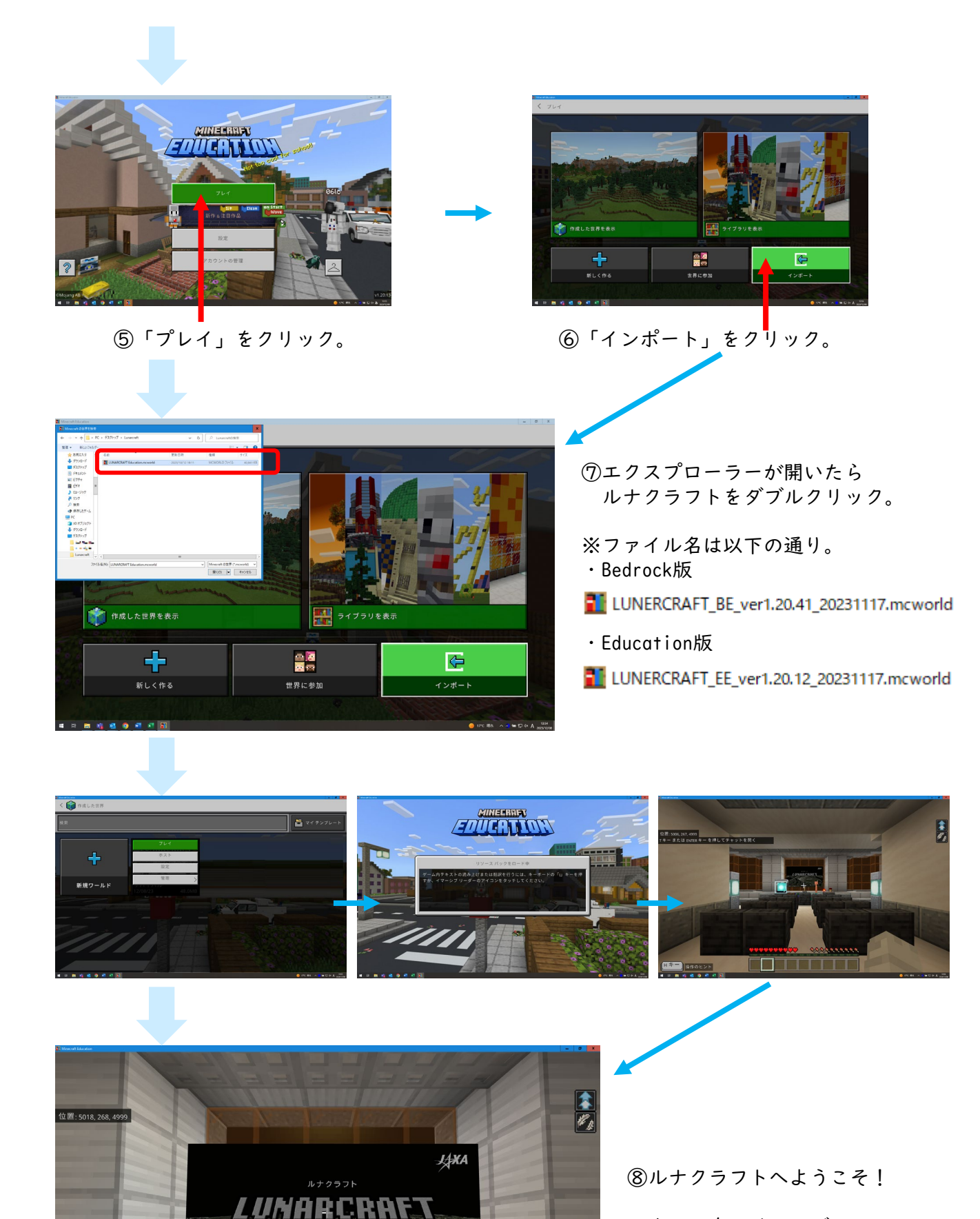

月面ワールドへようこそ

Hキー 操作のヒント

© JAXA/NHK

マウスの左クリックで オープニング場面が始まります。